# BIBLIOTHÈQUE ET ARCHIVES NATIONALES DU QUÉBEC

### Introduction à GALA

Direction générale des Archives nationales

Bibliothèque et Archives nationales Québec 🖬 🖬

#### **Capsule 1 : Introduction à GALA**

- Capsule 2 : Créer une demande Premier calendrier
- Capsule 3 : Créer une demande Modification d'un calendrier
- Capsule 4 : Créer une demande Refonte d'un calendrier
- Capsule 5 : Constituer les règles d'une demande
- Capsule 6 : Le formulaire *Règle de conservation*
- Capsule 7 : Compléter une demande
- Capsule 8 : Soumettre une demande
- Capsule 9 : L'analyse d'une demande
- Capsule 10 : L'approbation d'une demande

Cette capsule se veut une introduction au système de Gestion de l'application de la Loi sur les archives (GALA).

Elle est destinée aux organismes publics assujettis à la Loi sur les archives qui désirent utiliser GALA.

Plan de la présentation :

- 1- Les avantages d'utiliser GALA
- 2- Présentation de l'interface de GALA
- 3- Le processus d'une demande d'approbation
- 4- Les types d'utilisateurs de GALA
- 5- Faire une demande d'accès à GALA

#### 1- Les avantages d'utiliser GALA

- ... offre un espace de travail convivial
  - élaboration des règles de conservation
  - mise à jour du calendrier de conservation
  - accès aux recueils de délais communs à jour
- ... rend transactionnels les échanges entre les organismes et BAnQ
  - soumission, analyse et approbation entièrement numériques
  - suivi des demandes en temps réel

- ... rend interopérable la gestion des calendriers
  - importation des règles des recueils de délais communs
  - importation et exportation (XML) du calendrier dans d'autres systèmes (GID)
- ... permet la journalisation automatique des événements

#### 2- Présentation de l'interface de GALA

## L'interface de GALA présente quatre onglets permettant d'accéder aux diverses fonctionnalités.

Gestion de l'application de la Loi sur les archives

Créer une demande Compléter une demande Tableau de bord Rapports

#### Accueil

**Bienvenue** 

Bienvenue dans l'application GALA. Veuillez employer les onglets et le fil d'Ariane du haut ou les boutons des écrans pour effectuer votre navigation.

Le recours aux boutons « Suivant » et « Précédent » de votre fureteur peut nuire au bon fonctionnement du logiciel. Bon travail!

Il est recommandé d'utiliser le fil d'Ariane pour naviguer entre les différents écrans.

| Gestion de l'application de la Loi sur les archives |                       |                 |          |  |  |
|-----------------------------------------------------|-----------------------|-----------------|----------|--|--|
| Créer une demande                                   | Compléter une demande | Tableau de bord | Rapports |  |  |
| Accueil \ Tableau de bo                             | ord \                 | Le fil d'Ariane | 2        |  |  |

L'utilisation des boutons « Suivant » et « Précédent » peut nuire au bon fonctionnement de GALA.

#### Il existe plusieurs façons d'effectuer des recherches dans GALA :

- par la zone de recherche
- par le rang d'en-tête

| Qv          |          |         | <b>OK</b> Actions ∨     |                    |                       |                      |
|-------------|----------|---------|-------------------------|--------------------|-----------------------|----------------------|
| Transaction | N° règle | N° dem. | Titre                   | Détenteurs         | Consulter<br>la règle | Modifier<br>la règle |
| Ajout       | 1000.1   | 98      | Constitution et mandats | Direction générale | <u>A</u>              | Modifier             |
| Ajout       | 1000.2   | 98      | Fusion, dissolution et  | Direction générale | A                     | Modifier             |

La zone de recherche permet une recherche par mots-clés dans l'ensemble des colonnes du tableau.

| Inscrivez le mot-clé.    |          |         |                                   |                    |                       |                      |  |
|--------------------------|----------|---------|-----------------------------------|--------------------|-----------------------|----------------------|--|
| Q ~ Contrat OK Actions ~ |          |         |                                   |                    |                       |                      |  |
| Transaction              | N° règle | N° dem. | Titre                             |                    | Consulter<br>la règle | Modifier<br>la règle |  |
| Ajout                    | 1000.1   | 98      | Constitution et man               |                    | JK.                   | Modifier             |  |
| Ajout                    | 1000.2   | 98      | Fusion, dissolution et            | Direction générale | <u>A</u>              | Modifier             |  |
| Ajout                    | 1000.3   | 98      | Prix et marques de reconnaissance | Direction générale | <u>&gt;</u>           | Modifier             |  |

#### Le résultat s'affichera à l'écran.

Il est aussi possible d'effectuer une recherche plus précise dans une seule colonne du tableau.

| Q, ~        |          |         | <b>OK</b> Actions ∽               |                    |                       |                      |
|-------------|----------|---------|-----------------------------------|--------------------|-----------------------|----------------------|
| Transaction | N° règle | N° dem. | Cliquez sur la loupe.             | Détenteurs         | Consulter<br>la règle | Modifier<br>la règle |
| Ajout       | 1000.1   | 98      | Constitution et mandats           | Direction générale | <b>A</b>              | Modifier             |
| Ajout       | 1000.2   | 98      | Fusion, dissolution et            | Direction générale | <b>A</b>              | Modifier             |
| Ajout       | 1000.3   | 98      | Prix et marques de reconnaissance | Direction générale | <u>A</u>              | Modifier             |

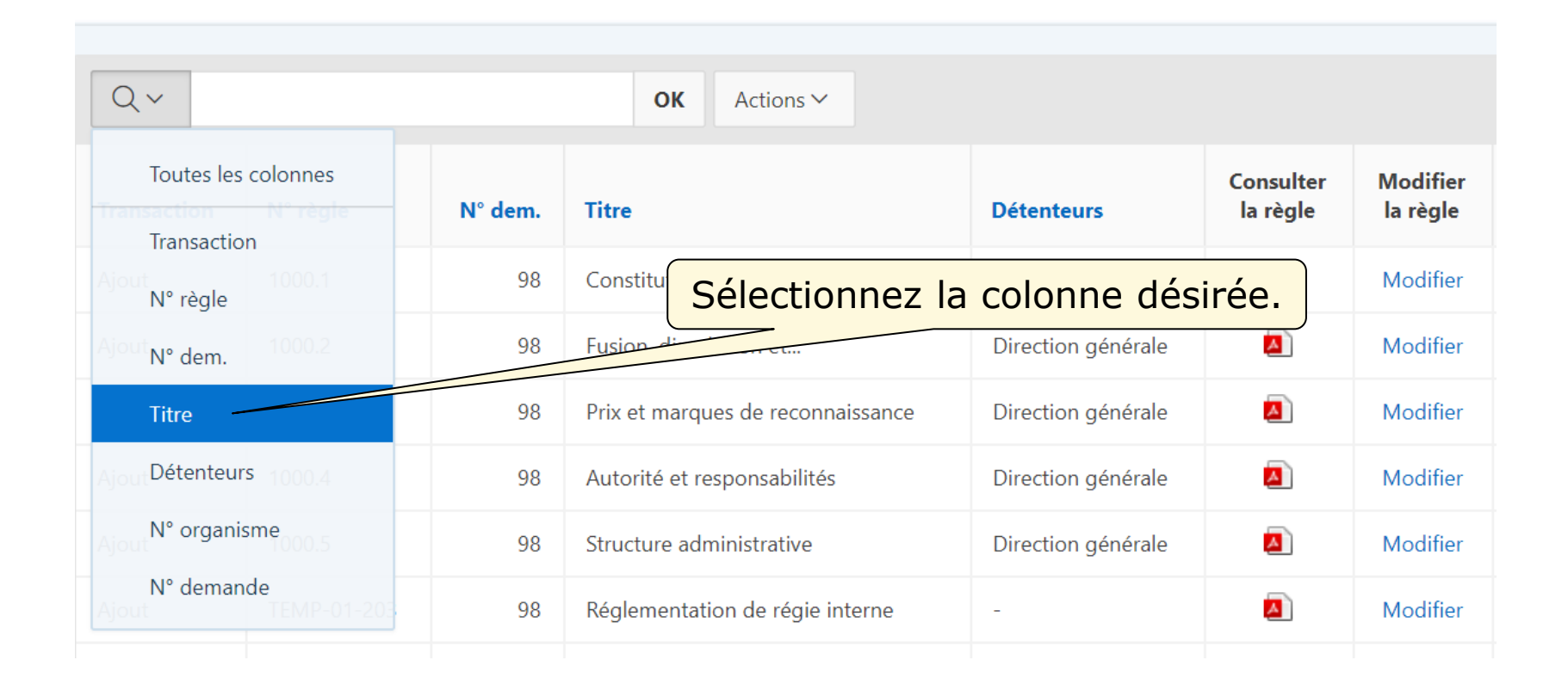

|             | Inscrivez le mot-clé. |         |                                   |                    |                       |                      |  |
|-------------|-----------------------|---------|-----------------------------------|--------------------|-----------------------|----------------------|--|
|             |                       |         |                                   |                    |                       |                      |  |
|             |                       |         | Actions *                         |                    |                       |                      |  |
| Transaction | N° règle              | N° dem. | Titre Cliquez sur lo              | e bouton OK.       | Consulter<br>la règle | Modifier<br>la règle |  |
| Ajout       | 1000.1                | 98      | Constitution et mandats           | Direction générale | A                     | Modifier             |  |
| Ajout       | 1000.2                | 98      | Fusion, dissolution et            | Direction générale | A                     | Modifier             |  |
| Ajout       | 1000.3                | 98      | Prix et marques de reconnaissance | Direction générale | A                     | Modifier             |  |

#### Le résultat s'affichera à l'écran.

#### Le rang d'en-tête permet d'effectuer un tri ou une recherche.

| Q ~ Rec     | hercher : Titre |         | ок Action Sélection               | nnez la colonn     | e désiré              | e.                   |
|-------------|-----------------|---------|-----------------------------------|--------------------|-----------------------|----------------------|
| Transaction | N° règle        | N° dem. | Titre                             | Détenteurs         | Consulter<br>la règle | Modifier<br>la règle |
| Ajout       | 1000.1          | 98      | Constitution et mandats           | Direction générale | <b>A</b>              | Modifier             |
| Ajout       | 1000.2          | 98      | Fusion, dissolution et            | Direction générale | <b>A</b>              | Modifier             |
| Ajout       | 1000.3          | 98      | Prix et marques de reconnaissance | Direction générale | <u> </u>              | Modifier             |

| Q ~ Rec     | hercher : Titre |         | OK Actions ~                       |                    | _                   |                      |
|-------------|-----------------|---------|------------------------------------|--------------------|---------------------|----------------------|
| Transaction | N° règle        | N° dem. | Titre                              | ez le mot-clé.     | onsulter<br>a règle | Modifier<br>la règle |
| Ajout       | 1000.1          | 98      | ↑≞ ↓ <del>/</del> ≣                | Direction générale | <u> </u>            | Modifier             |
| Ajout       | 1000.2          | 98      | Q Comités                          | Direction générale | <u> </u>            | Modifier             |
| Ajout       | 1000.3          | 98      | Autorité et responsabilités        | Direction générale |                     | Modifier             |
| Ajout       | 1000.4          | 98      | Comités, commissions et réunions   | Direction générale |                     | Modifier             |
| Ajout       | 1000.5          | 98      | Conseil des maires, comité plénier | Direction générale | <b>A</b>            | Modifier             |
| Ajout       | TEMP-01-203     | 98      | Constitution et mandats            |                    |                     | Modifier             |
| Ajout       | TEMP-01-301     | 98      | Fusion, dissolution et             | -                  |                     | Modifier             |

| Q ~ Rec     | hercher : Titre |         | <b>OK</b> Actions ∨              |                    |                                           |
|-------------|-----------------|---------|----------------------------------|--------------------|-------------------------------------------|
| Transaction | N° règle        | N° dem. | Titre                            | Détente Clique     | Consulter Modifier<br>ez sur le résultat. |
| Ajout       | 1000.1          | 98      | ↑≞ ↓≓ ∐x T≣                      | Direction          |                                           |
| Ajout       | 1000.2          | 98      | Q Comités                        | Directionerale     | Modifier                                  |
| Ajout       | 1000.3          | 98      | Comités, commissions et réunions | Direction générale | Modifier                                  |
| Ajout       | 1000.4          | 98      |                                  | Direction générale | Modifier                                  |
| Ajout       | 1000.5          | 98      |                                  | Direction générale | Modifier                                  |
| Ajout       | TEMP-01-203     | 98      |                                  | -                  | Modifier                                  |
| Ajout       | TEMP-01-301     | 98      |                                  | -                  | Modifier                                  |

#### Le résultat s'affichera à l'écran.

#### 3- Le processus d'une demande d'approbation

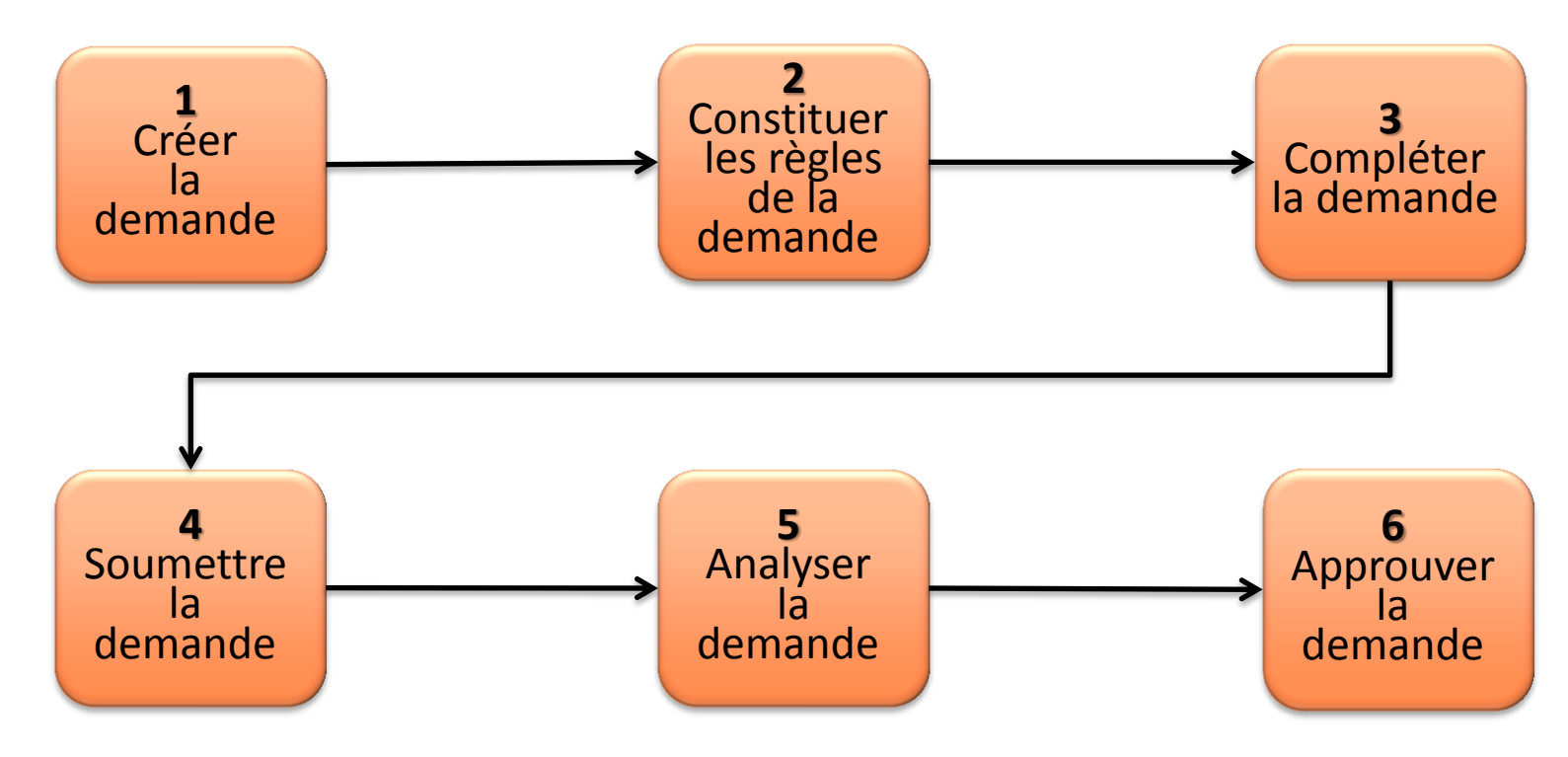

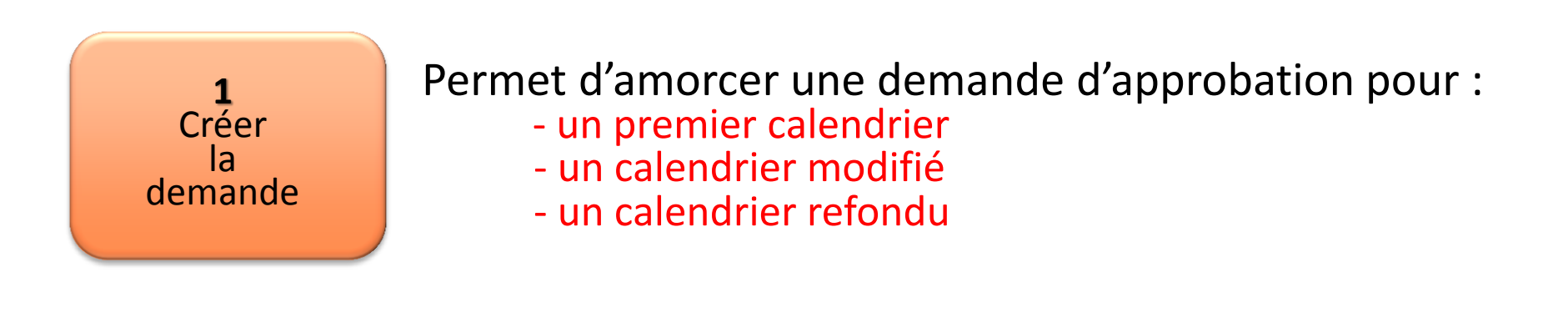

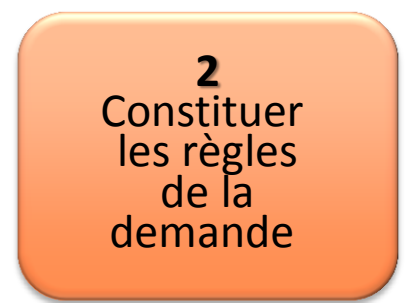

Permet d'établir les règles d'une demande : - nouvelle(s) règle(s)

- règle(s) modifiée(s)
- règle(s) supprimée(s)

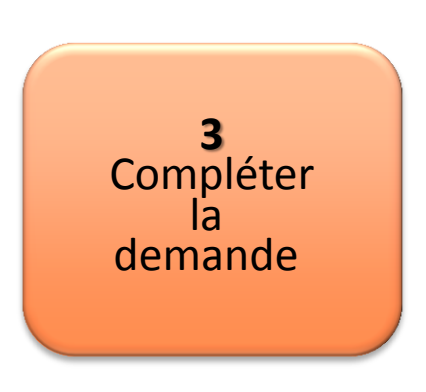

#### Permet de :

- poursuivre l'élaboration des règles
- valider une demande
- annuler une demande (au besoin)

Offre la possibilité d'aviser le responsable de la soumission qu'une demande est prête à être envoyée à BAnQ.

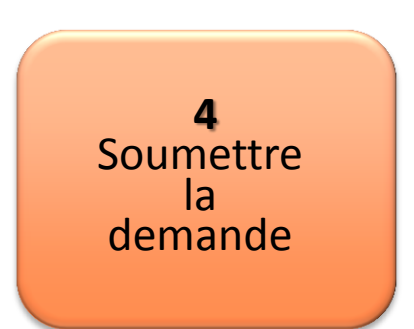

Permet au responsable de la soumission d'envoyer officiellement la demande à BAnQ.

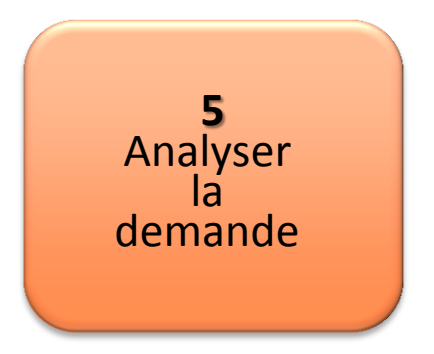

#### Permet de :

- répondre à l'analyse de BAnQ
- modifier les règles soumises (le cas échéant)

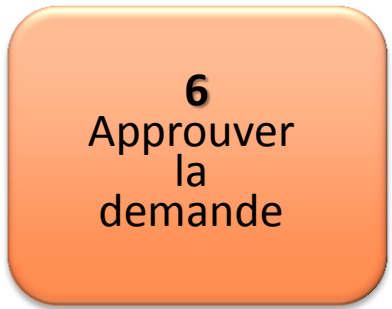

#### Permet de :

- consulter ou d'extraire les règles approuvées
- consulter différents rapports

#### 4- Les types d'utilisateurs de GALA

Il existe 3 types d'utilisateurs de GALA pouvant utiliser des fonctionnalités différentes du système :

- le responsable de la soumission de la demande
- le responsable de la gestion documentaire
- le soutien au responsable de la gestion documentaire

Les 3 types d'utilisateurs de GALA peuvent :

- créer une demande
- répondre à l'analyse de BAnQ
- modifier les règles soumises (le cas échéant)
- consulter les différents rapports

Seul le responsable de la soumission de la demande peut soumettre une demande d'approbation à BAnQ.

#### 5- Faire une demande d'accès à GALA

Pour avoir accès à GALA, il est nécessaire de remplir le formulaire de demande d'accès.

Ce formulaire est disponible sur le portail de BAnQ (banq.qc.ca).

#### Sur la page d'accueil de BAnQ

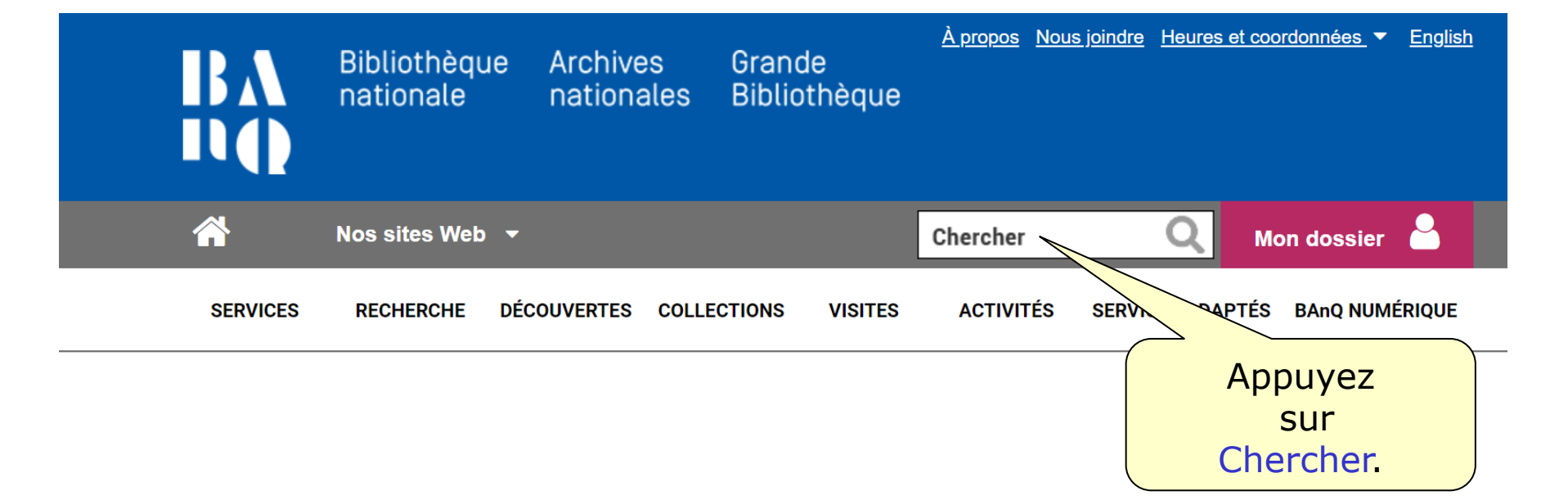

#### L'interface de recherche suivant apparaît à l'écran:

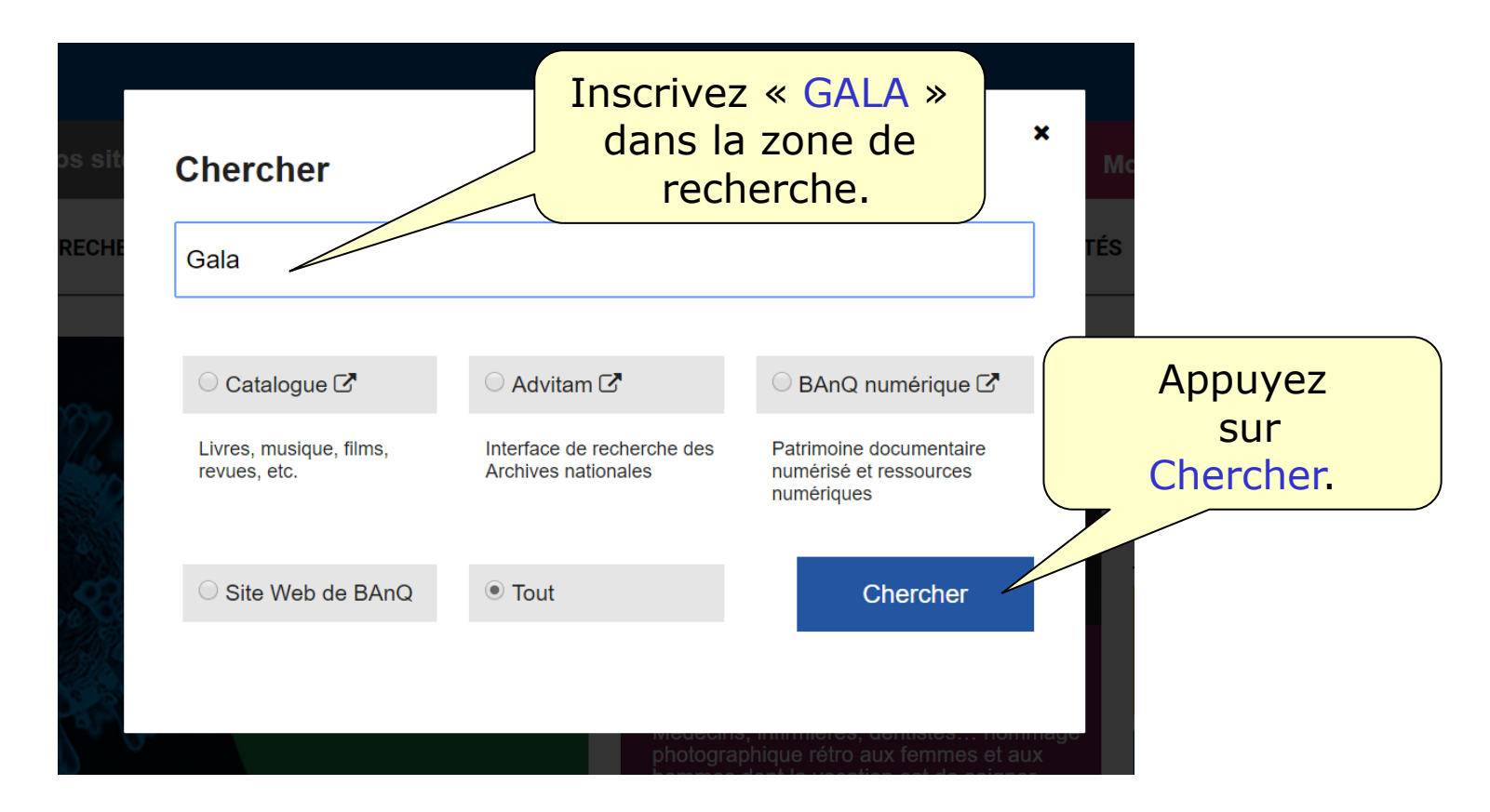

| BA<br>NQ | À propos                    | de BAnQ                  | <u>s joindre</u> <u>Heures et coordonnées</u> ▼ <u>English</u> |
|----------|-----------------------------|--------------------------|----------------------------------------------------------------|
| Â        | Nos sites Web 🔻             | Chercher                 | Q Mon dossier                                                  |
| SERVICES | RECHERCHE DÉCOUVERTES COLLE | CTIONS VISITES ACTIVITÉS | SERVICES ADAPTÉS BANO NUMÉRIQUE                                |

#### **Recherche dans Tout**

Recherche : Gala

| ▼ Portail Web : Plus de 100 résultats (1-5) |                                                                                                    |                                                                      |  |  |  |  |  |  |
|---------------------------------------------|----------------------------------------------------------------------------------------------------|----------------------------------------------------------------------|--|--|--|--|--|--|
| 1                                           | Soumission d'un calendrier de conservation   BAnQ<br>Une demande d'approbation peut être soumise à BAnQ de façor traditionnelle (par courrier ou par courriel) ou par le système GALA (Gestion de l'application<br>de |                                                                      |  |  |  |  |  |  |
| 2                                           | Le système <b>GALA</b> : des capsules explicatives maintenant disponibles<br>22 juil. 2015 Le 14 février 2014, BAnQ lançait officiellement le système <b>GAL</b><br>transactionnel le                                 | Appuyez sur le lien<br>Soumission d'un<br>calendrier de conservation |  |  |  |  |  |  |
| 3                                           | A la Loi sur les archives qui désirent utiliser <b>GALA</b> . Introduction à <b>GALA</b> . Cette capsule l'application de la Loi                                                                                      | e se veut une introduction au système de Gestion de                  |  |  |  |  |  |  |

#### Tous les documents relatifs à GALA se trouvent sur cette page.

#### Transmission d'une demande

Une demande d'approbation peut être soumise à BAnQ de façon traditionnelle (par courrier ou par courriel) ou par le système <u>GALA</u> (Gestion de l'application de la Loi sur les archives), qui rend transactionnel le processus de création, de soumission, d'analyse et d'approbation des calendriers de conservation entre les organismes publics et BAnQ.

Un organisme qui transmet sa demande de façon traditionnelle doit l'envoyer au <u>centre de BANQ de sa région</u> en y joignant le formulaire <u>Établissement, modification du calendrier de conservation des documents d'un organisme public (2016-04)</u> [Word – 67,5 Ko] dûment signé par la personne détenant la plus haute autorité ou par la personne désignée par celle-ci pour signer le calendrier de conservation, de la résolution ou du règlement qui précise la fonction de la personne autorisée à signer le calendrier doit également être transmise avec la demande d'approbation.

Tout organisme qui désire utiliser GALA doit remplir le document GALA – Formulaire de demande d'accès (2017-08-15) [Word – 50,4 Ko] et l'envoyer à l'adresse gala@banq.qc.ca afin que ses codes d'accès soient créés.

#### POUR ACCÉDER AU SYSTÈME GALA, cliquez ici.

Pour aider les organismes dans l'élaboration et la mise à jour de leur calendrier de conservation, divers recueils et guides disponibles.

#### **Documents pertinents**

<u>Délégation signature – Organismes publics visés aux paragraphes 1 et 3 – Modèle (2016-04)</u> [Word – 28 Ko] BAnQ propose ce modèle de délégation de signature à titre indicatif. Tout organisme qui l'utilise doit l'ajuster à son co administratif.

#### Documents inactifs - Inscription au calendrier de conservation (2016-04) [PDF - 373 Ko]

Ce document présente les instructions de BAnQ quant aux modalités que doivent respecter les organismes publics par les l'autorisation de disposer de documents inactifs relatifs à des activités qui ont cessé d'exister et pour lesquels il n'existe aucune règle de conservation.

*Établissement, modification du calendrier de conservation – Formulaire (2016-04)* [Word – 68 Ko] Ce formulaire doit être rempli par tout organisme qui soumet à BAnQ, de façon traditionnelle (par courrier ou par courriel), une demande d'approbation d'un calendrier de conservation ou de ses modifications.

#### GALA – Aide-mémoire pour la soumission d'une demande (2016-04) [PDF – 141 Ko]

Ce document explique les étapes à suivre pour faire une demande d'approbation à BAnQ avec GALA et s'adresse au responsable de la soumission de la demande.

Enregistrez le formulaire sur votre ordinateur et remplissez-le.

## Envoyez le formulaire à l'adresse suivante : soutien.gala@banq.qc.ca

## Vos codes d'accès seront générés par GALA et vous seront envoyés par courriel.

Région de Montréal : 514 873-1100

Sans frais, d'ailleurs au Québec : 1 800 363-9028

banq.qc.ca

Montréal Grande Bibliothèque 475, boulevard De Maisonneuve Est Montréal (Québec) H2L 5C4

BAnQ Rosemont–La Petite-Patrie 2275, rue Holt Montréal (Québec) H2G 3H1

BAnQ Vieux-Montréal 535, avenue Viger Est Montréal (Québec) H2L 2P3

Capitale-Nationale BAnQ Québec Pavillon Louis-Jacques-Casault Campus de l'Université Laval 1055, avenue du Séminaire Québec (Québec) G1V 4N1 BAnQ Gaspé 80, boulevard de Gaspé Gaspé (Québec) G4X 1A9

**BAnQ Gatineau** 855, boulevard de la Gappe Gatineau (Québec) J8T 8H9

BAnQ Rimouski 337, rue Moreault Rimouski (Québec) G5L 1P4

BAnQ Rouyn-Noranda 27, rue du Terminus Ouest Rouyn-Noranda (Québec) J9X 2P3

BAnQ Saguenay 930, rue Jacques-Cartier Est, bureau C-103 Saguenay (Québec) G7H 7K9

BAnQ Sept-Îles 700, boulevard Laure, bureau 190 Sept-Îles (Québec) G4R 1Y1

BAnQ Sherbrooke 225, rue Frontenac, bureau 401 Sherbrooke (Québec) J1H 1K1

BAnQ Trois-Rivières 225, rue des Forges, bureau 208 Trois-Rivières (Québec) G9A 2G7 Bibliothèque et Archives nationales QUÉDEC